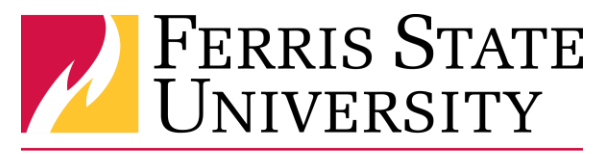

# **Disbursements Office**

## Cash Advance - Overview

- 1. Prepare and submit your Travel Request, including the Cash Advance.
- 2. Once submitted, the request is routed to your approver. **NOTE:** The cash advance approver may or may not be your expense report approver.
- 3. If your approver approves your request, then it is sent to a Cash Advance administrator.
- 4. If the Cash Advance administrator approves your request, the funds are direct deposited into your bank account.
- 5. After the travel event, you must prepare an expense report to offset the cash advance or return the cash advance.

NOTE: You can choose to have an email sent to you when the cash advance status changes.

#### Add a cash advance to an expense report

To add a cash advance to an expense report:

- 1. Create an expense report as usual.
- On the expense report page, select Details > Available (under Cash Advances). The Cash Advances window appears.
- 3. Select the check box for one or more cash advances that you want to associate with the current report.
- 4. Click Assign Cash Advance to Report.

The cash advance amount offsets the amount that is to be reimbursed to you; the report totals are adjusted accordingly. To view the report totals, select **Details > Totals** (under **Report**). The **Report Totals** page appears.

#### View balance information

On the **Expense** menu, click **Cash Advances** > **View Cash Advances**. The **Cash Advance List** page appears. The request name, comment, status, and date appear along with:

- The **Amount Requested** column displays the amount that you originally requested for the cash advance. This amount is displayed in the currency requested.
- The **Starting Balance** column displays the amount issued for the individual cash advance, displayed in your reimbursement currency. If the cash advance has not been issued yet, then zeros appear.
- The **Available Balance** column displays the amount that has not been used in a report or returned, displayed in your reimbursement currency. If the cash advance has not been issued yet, then zeros appear.

#### NOTES:

- This table may be blank if you have not submitted a request or have no active cash advances.
- Use the **View** menu to widen or narrow your search.

### View additional cash advance information

To view additional information:

- 1. Select the desired cash advance request (double-click).
- 2. Then:
  - Click **Comments History**. The **Comments History** window appears, displaying comments from the cash advance approver and Cash Advance administrator.
  - Click **Expenses**. The **Expenses** window appears, displaying the expenses associated with the cash advance (if any).
  - Click Audit Trail. The Audit Trail window appears, displaying all activity associated with the cash advance.
  - Click **Approval Flow**. The **Approval Flow** window appears, displaying the cash advance approvers and approval dates.